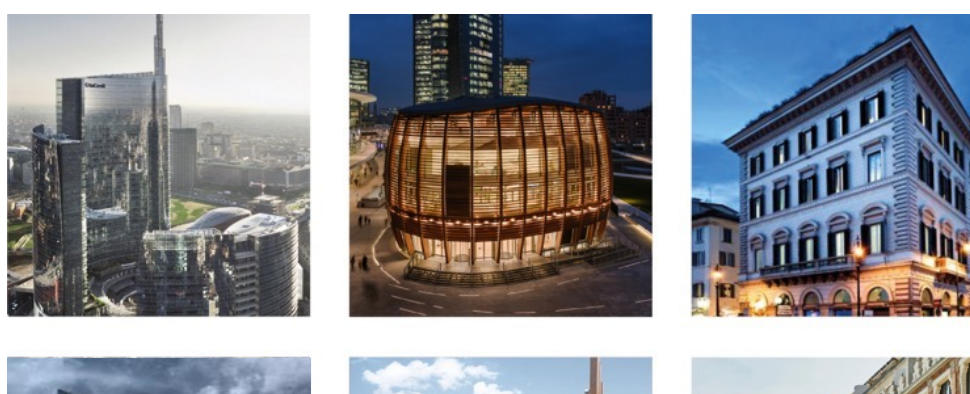

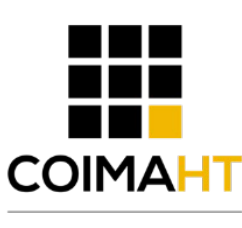

Human Technology

# PORTANUOVA MILANO ISCRIZIONE EVENTI Guida di iscrizione agli eventi di Digital

Guida di iscrizione agli eventi di Digital Camera School nell'app Portanuova Milano

Settembre 2022

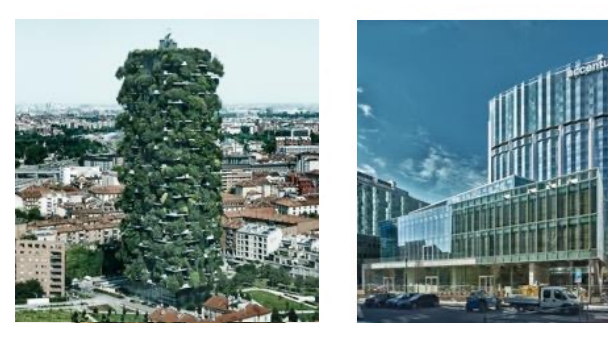

Guida di iscrizione agli eventi di Digital Camera School nell'app Portanuova Milano

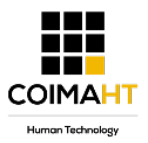

## Passo 1 di 4

# Scarica l'app **Portanuova Milano** dagli store aprendo uno dei due link sottostanti direttamente dal tuo cellulare

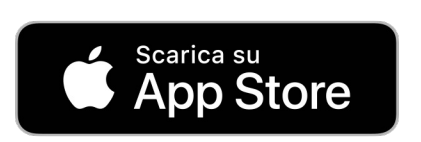

#### Cellulari iPhone – Link Ufficiale

https://apps.apple.com/it/app/portanuova -milano/id1519175141

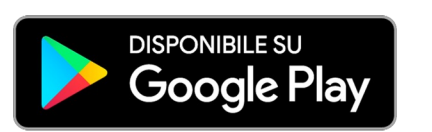

#### **Cellulari Android** – Link Ufficiale

https://play.google.com/store/apps/detail s?id=com.coima.portanuova

|                                           |                                 |                       | ∠1.33 √<br>< App Store | .ul 🗢 🗔            |
|-------------------------------------------|---------------------------------|-----------------------|------------------------|--------------------|
| Cerca                                     | Portanuc<br>COIMA HT SI         | va Milano<br>1        |                        |                    |
| 31 VALUTAZIONI<br><b>4,4</b><br>★★★★☆     | етà<br><b>17+</b><br>anni I     | CATEGORIA SVILUP      |                        |                    |
| Novità                                    | Cr                              | onologia versioni     |                        |                    |
| /ersione 2.2.0                            |                                 | 1 mese fa             |                        |                    |
| - Miglioramento de<br>- Correzione di alc | ell'esperienza<br>sune problema | utente<br>iche minori | Por                    | rtапиоva           |
| Anteprima                                 |                                 |                       |                        |                    |
| 9:41                                      |                                 | 9:41                  |                        |                    |
| Portanuova                                | ů                               | Portanuova            |                        |                    |
| Welcome, Sara                             |                                 | Points of interest    |                        |                    |
| 🤊 🍈 (                                     | 🐨 🝸 🕻                           |                       |                        |                    |
| Upcoming reservation                      | 5                               |                       |                        |                    |
| Stort ride:<br>Volvo E<br>Detoils         | 24 Feb   12:34<br>ELEC3City     | BAM Biblioteca d Bor  |                        |                    |
| E 📢                                       | ۲                               | 🎍 Q                   |                        | Restants should be |
| Oggi Glochi                               | App                             | Arcade Cerca          |                        |                    |

Guida di iscrizione agli eventi di Digital Camera School nell'app Portanuova Milano

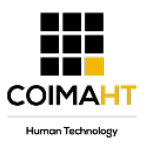

a cui

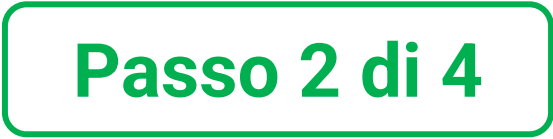

#### Apri l'app Portanuova Milano e clicca su Esplora > Esperienze

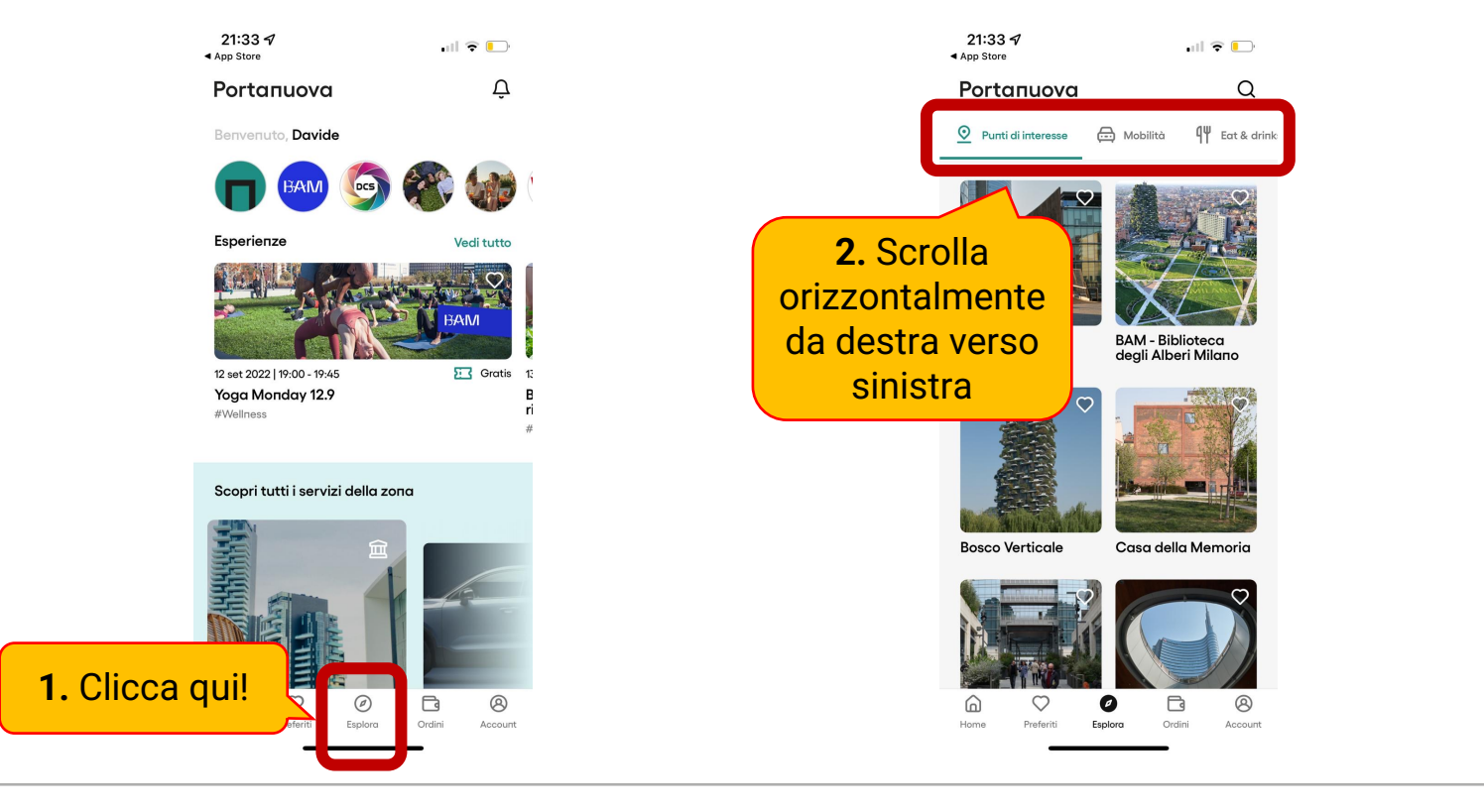

| Portanuova <ul> <li> <ul> <li> <ul> <li>Portanuova</li> <li> <ul> <li>Portanuova</li> <li>Portanuova</li> </ul> </li> </ul> </li> <li> <ul> <li>Portanuova</li> <li>Portanuova</li> <li></li></ul></li></ul></li></ul>                    | 21:33 √<br>∢ App Store                                                                                                    | ul 🕈 💽         |                                                                       |
|----------------------------------------------------------------------------------------------------|----------------------------------------------------------------------------------------------------|----------------|-----------------------------------------------------------------------|
| <complex-block>Note: Note: No</complex-block> | Portanuova                                                                                                    | Q ‡            |                                                                       |
| <complex-block></complex-block>                                                                                                    | nks 💾 Shopping 🔡 Servizi                                                                                                    | Esperienze     |                                                                       |
| #Education<br>An Content of the second second                           | For 2022 [19:45 - 23:00]         Atografia notturna in Gae Au         Laboratori e Classi, Intrattenimenta         Disportari e Classi, Intrattenimenta         Official post of the Classi intrattenimenta         Disportari e Classi, Intrattenimenta         Disportari e Classi, Intrattenimenta <th>Le Gratis</th> <th><b>3.</b> Clicca<br/>sull'evento<br/>desiderato a cu<br/>vuoi iscriverti</th> | Le Gratis      | <b>3.</b> Clicca<br>sull'evento<br>desiderato a cu<br>vuoi iscriverti |
|                                                                                                    | Home Preferiti Esplora                                                                                                    | Ordini Account |                                                                       |

Guida di iscrizione agli eventi di Digital Camera School nell'app Portanuova Milano

21:34 🗸

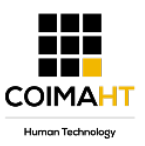

### Passo 3 di 4

#### Clicca sul tasto «Prenota la tua esperienza» e finalizza l'acquisto

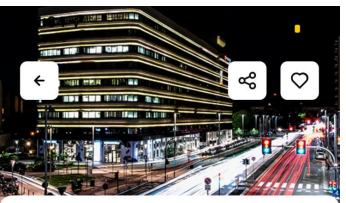

|                                                              | 21:34 ◀<br>▲ App Store                              | 21:34 ✔                               | 21:34 ◀<br>◀ App Store                                     |                                                   |
|--------------------------------------------------------------|-----------------------------------------------------|---------------------------------------|------------------------------------------------------------|---------------------------------------------------|
|                                                              | ← Prenota la tua esperienza                         | ← Conferma l'ordine                   | ← Conferma l'ordine                                        |                                                   |
|                                                              | Giorno e ora                                        | Fotografia notturna in Gae<br>Aulenti | Fotografia notturna in Gae<br>Aulenti                      |                                                   |
|                                                              | Giorno<br>giovedì, 15 set 2022                      | Piazza Gae Aulenti, 1<br>20124 Milano | Piazza Gae Aulenti, 1<br>20124 Milano                      |                                                   |
| Fotografia notturna in<br>Gae Aulenti                        | Ora<br>19:45 - 23:00                                | Riepilogo ordine 🔗                    | ×                                                          | 7. Inserisci i dati                               |
| Laboratori e Classi<br>Intrattenimento                       | Seleziona il tuo posto                              | 15 set 2022   19:45                   | <b>é</b> Pay                                               | di carta e clicca                                 |
| ∑ A partire da € 35                                          |                                                     | Σ 1 x Biglietto unico - € 35.00       | Oppure paga con carta                                      | su Paga                                           |
| ➡ 15 set 2022   19:45 - 23:00                                | <b>5.</b> Seleziona il                              | Hai un codice promo? Aggiungi codice  | Dati della carta 🖸 Scan card                               |                                                   |
| Piazza Gee Aulenti, 1<br>20124 Milano<br>Visualizza la mappa | numero di biglietti e                               | 6. Controlla il                       | MM / AA CVC 📼                                              | richiesto dalla società                           |
| Informazioni                                                 | clicca su "Conferma"                                | riepilogo e clicca                    | Paese o area geografica                                    | che ha erogato la                                 |
| 4. Clicca qui!                                               | Seleziona il tuo posto<br>Biglietto unico - € 35.00 | "Checkout" e 35.00                    | Codice postale                                             | carta (es. <i>la tua</i><br>banca) l'approvazione |
| rare                                                         | Totale € 0.00 📃 • 🛨                                 |                                       | Salva la carta per i pagamenti futuri di Coima<br>HT S.R.L | della transazione (es.                            |
| Prenota la tua esperienza                                    | Conferma l'ordine € 0.00                            | Checkout                              | Paga 35,00 € 🔒                                             | tramite app della<br>banca)                       |

21:34 🗸

Guida di iscrizione agli eventi di Digital Camera School nell'app Portanuova Milano

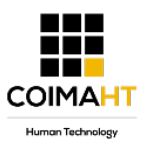

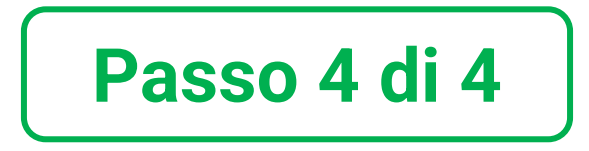

#### Clicca sul tasto «Prenota la tua esperienza» e finalizza l'acquisto

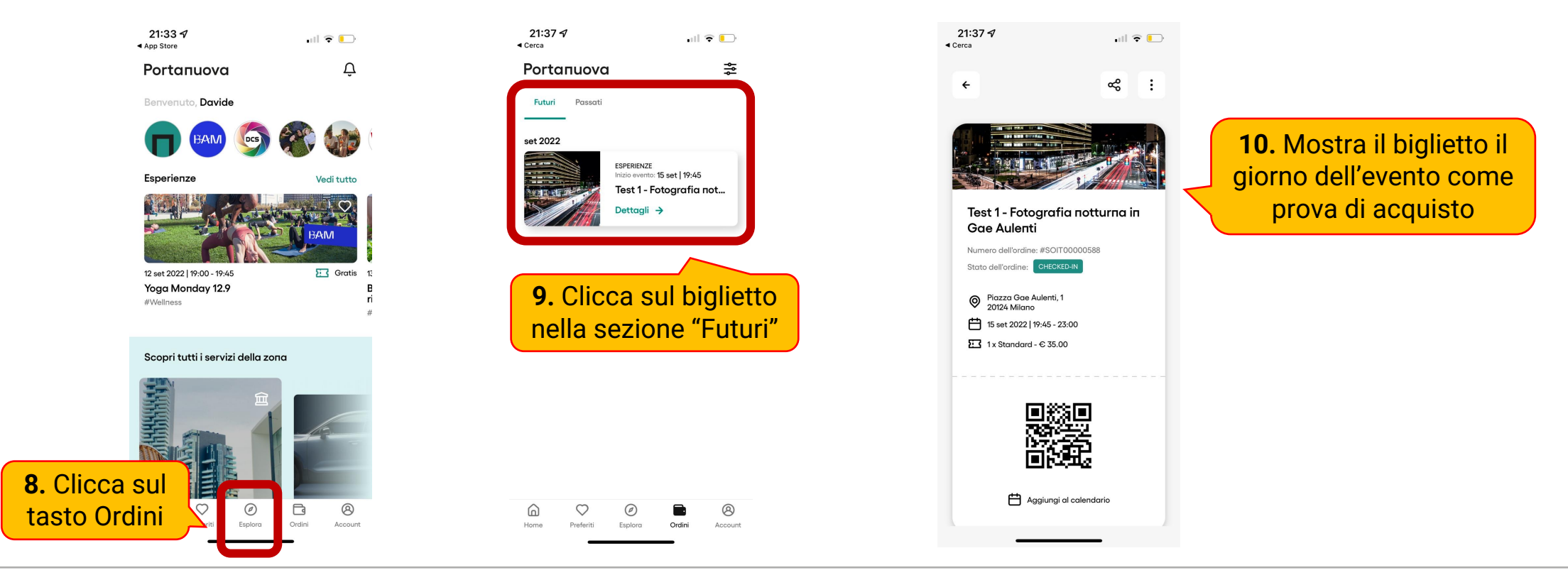

Guida di iscrizione agli eventi di Digital Camera School nell'app Portanuova Milano

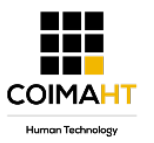

In caso di problematiche dell'app Portanuova Milano, nella ricerca di un evento nella sezione Esperienze o acquisto di un biglietto scrivici a <u>support@coimaht.com</u>